#### **Create New Account**

Click the Create New Account button.

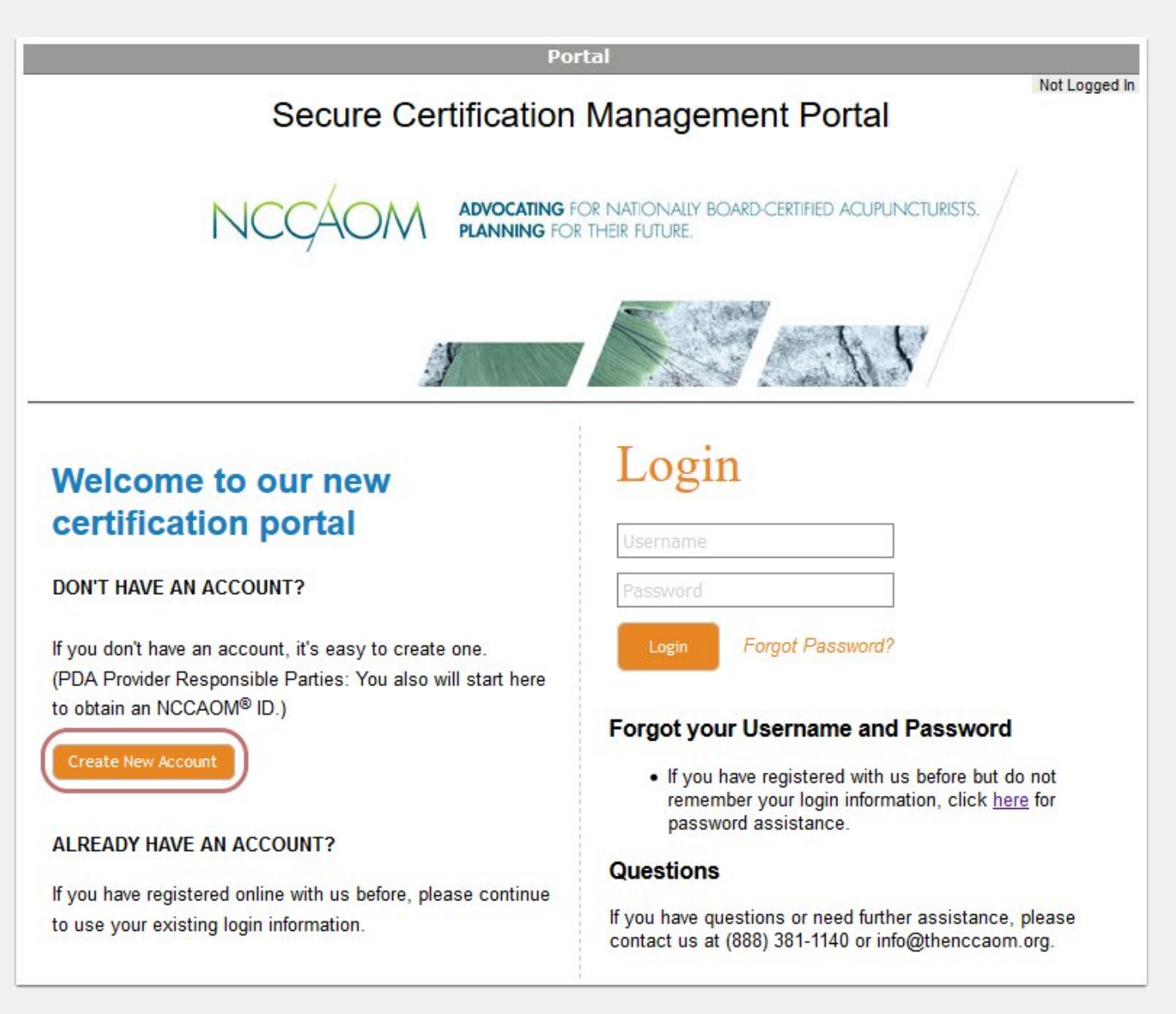

## **Demographic Info**

Enter your demographic information and click Next.

| Create New Individual Account<br>Step 1: Please enter your demographic information below. |      |
|-------------------------------------------------------------------------------------------|------|
| The required fields are marked with *.                                                    |      |
|                                                                                           |      |
| First Name*                                                                               |      |
| Middle Name                                                                               |      |
| Last Name*                                                                                |      |
| Email*                                                                                    |      |
| Confirm Email*                                                                            |      |
|                                                                                           | Next |

### **Personal Information**

Continue to enter your demographic information and click Next.

| Add Individual                                              |                                                                                                    |  |  |  |
|-------------------------------------------------------------|----------------------------------------------------------------------------------------------------|--|--|--|
| Personal Information Address                                |                                                                                                    |  |  |  |
| Name                                                        |                                                                                                    |  |  |  |
| Title                                                       | ✓ (Salutation)                                                                                                    |  |  |  |
| First Name*                                                 | Sample                                                                                                    |  |  |  |
| Middle Name                                                 |                                                                                                    |  |  |  |
| Last Name*                                                  | User                                                                                                    |  |  |  |
| Suffix                                                      | (Jr., Sr., Credentials)                                                                                                    |  |  |  |
| Contact                                                     |                                                                                                    |  |  |  |
| Email Address*                                              | sampleuser@thenccaom.org                                                                                                    |  |  |  |
| For U.S. and Canada number<br>international numbers, please | s, please enter the area code with the phone number (e.g. 123-456-7890x111). For also indicate country and city codes (e.g. 41-11-xxx-xxxx). |  |  |  |
| Home Phone*                                                 |                                                                                                    |  |  |  |
| Work Phone                                                  |                                                                                                    |  |  |  |
| Cell Phone                                                  |                                                                                                    |  |  |  |
| Alternate Email                                             |                                                                                                    |  |  |  |
| dditional Information                                       |                                                                                                    |  |  |  |
| Web Address                                                 | Must start with http://                                                                                                    |  |  |  |
| SSN*                                                        | (Last 4 Digits Only)                                                                                                    |  |  |  |
| Date of Birth*                                              |                                                                                                    |  |  |  |
| Gender*                                                     | ✓                                                                                                    |  |  |  |
|                                                             | Prev Next 1                                                                                                    |  |  |  |

## Addresses (1/2)

Enter your primary mailing address where you want to receive NCCAOM correspondences. Use the button to copy this to address to your work address listed below.

| Add Individual                                                                                                |                                                                 |  |  |  |
|----------------------------------------------------------------------------------------------------|-----------------------------------------------------------------|--|--|--|
| Personal Information Address                                                                                  |                                                                 |  |  |  |
| Mailing Address                                                                                               |                                                                 |  |  |  |
| Please provide your <u>primary mailing</u> address. This ad<br>NCCAOM <sup>®</sup> only.                      | ldress will be used for communications between you and          |  |  |  |
| Country                                                                                                    | V If USA, leave blank                                           |  |  |  |
| Company                                                                                                    |                                                                 |  |  |  |
| Address Line 1*                                                                                               | Street / PO Box                                                 |  |  |  |
| Address Line 2                                                                                                | Suite / Apt# / Floor                                            |  |  |  |
| City/Town*                                                                                                    |                                                                 |  |  |  |
| State/Province*                                                                                               |                                                                 |  |  |  |
| Zip/Postal Code*                                                                                              |                                                                 |  |  |  |
| Nork Address                                                                                                  |                                                                 |  |  |  |
| Please Note: This address will be shown in our 'Fin                                                           | d A Practitioner' directory                                     |  |  |  |
| PDA Providers: If you are setting up a profile in ord                                                         | er to be a responsible party for a PDA Provider, please provide |  |  |  |
| your work address in this section. This information tr<br>Primary mailing address above, simply use the "Conv | ansfers into the PDA Provider system. If it is the same as your |  |  |  |
| contractly manning address above, simply ase the copy                                                         | non many address option.                                        |  |  |  |
| Copy from Mailing Add                                                                                         | dress Set to Mailing Address                                    |  |  |  |

## Addresses (2/2)

Here you can specify a Work Address and a Home Address. **NOTE:** The Work Address can be publicly viewable if you opt into NCCAOM's Find a Practitioner Directory. Click **Save** when this is complete.

| and a second second second second second second second second second second second second second second second |                                                                       |                                                               | 200 - 100 - 100 - 100 - 100 - 100 - 100 - 100 - 100 - 100 - 100 - 100 - 100 - 100 - 100 - 100 - 100 - 100 - 100 |
|----------------------------------------------------------------------------------------------------|-----------------------------------------------------------------------|---------------------------------------------------------------|----------------------------------------------------------------------------------------------------|
| PDA Providers: If you are set<br>your work address in this sect                                                | tting up a profile in order to be<br>tion. This information transfer: | a responsible party for a PD<br>s into the PDA Provider syste | A Provider, please provide<br>m. If it is the same as your                                                      |
| Primary mailing address above                                                                                  | , simply use the "Copy from M                                         | ailing address" option.                                       |                                                                                                    |
|                                                                                                    |                                                                       |                                                               |                                                                                                    |
|                                                                                                    | Copy from Mailing Address                                             | Cat to Mailing Address 4                                      | 1                                                                                                    |
| 1                                                                                                    | •                                                                     | Secto Mailing Address                                         |                                                                                                    |
| Country                                                                                                    |                                                                       | V If USA, leav                                                | e blank                                                                                                    |
| Company                                                                                                    |                                                                       |                                                               |                                                                                                    |
| Address Line 1                                                                                                 |                                                                       |                                                               |                                                                                                    |
| Address Line 1                                                                                                 |                                                                       |                                                               |                                                                                                    |
| Address Line 2                                                                                                 |                                                                       |                                                               |                                                                                                    |
| City/Town                                                                                                    |                                                                       | 8                                                             |                                                                                                    |
|                                                                                                    |                                                                       |                                                               |                                                                                                    |
| State/Province                                                                                                 |                                                                       | ~                                                             |                                                                                                    |
| Zip/Postal Code                                                                                                |                                                                       |                                                               |                                                                                                    |
|                                                                                                    |                                                                       |                                                               |                                                                                                    |
| Iome Address                                                                                                   |                                                                       |                                                               |                                                                                                    |
| his address should be used t                                                                                   | o store primary place of resid                                        | ence. This address is kept pr                                 | ivate if different from Primary                                                                                 |
| failing address.                                                                                               |                                                                       |                                                               |                                                                                                    |
|                                                                                                    |                                                                       |                                                               |                                                                                                    |
|                                                                                                    | Copy From Mailing Addres                                              | ss Set to Mailin                                              | g Address                                                                                                    |
|                                                                                                    |                                                                       |                                                               |                                                                                                    |
| Country                                                                                                    | USA                                                                   | ~                                                             |                                                                                                    |
| Country                                                                                                    | USA                                                                   | ~                                                             |                                                                                                    |
| Country<br>Address Line 1                                                                                      | USA                                                                   |                                                               |                                                                                                    |
| Country<br>Address Line 1<br>Address Line 2                                                                    | USA                                                                   | ~                                                             |                                                                                                    |
| Country<br>Address Line 1<br>Address Line 2<br>City/Town                                                       | USA<br>                                                               |                                                               |                                                                                                    |
| Country<br>Address Line 1<br>Address Line 2<br>City/Town                                                       | USA                                                                   |                                                               |                                                                                                    |
| Country<br>Address Line 1<br>Address Line 2<br>City/Town<br>State/Province                                     |                                                                       |                                                               |                                                                                                    |

#### **Account Creation Confirmation**

Please keep a record of your new account info. You can change these after entering the portal.

#### **Create New Individual Account**

Individual account created successfully

Your NCCAOMCERT individual account has been created and is assigned the following information:

Login information for: Sample User

Contact ID: 841673

Username: 841673

Password: 26\$06@11

You can now access your account by using the above credentials. An email has also been sent to sampleuser@thenccaom.org with the account information.

For security purposes, we recommend that you change your password upon login. Please click here to continue to the main menu.